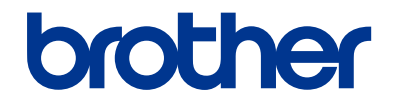

# **Uzziņu ceļvedis** Īsi ikdienas darbību paskaidrojumi

**DCP-T310 DCP-T510W DCP-T710W** 

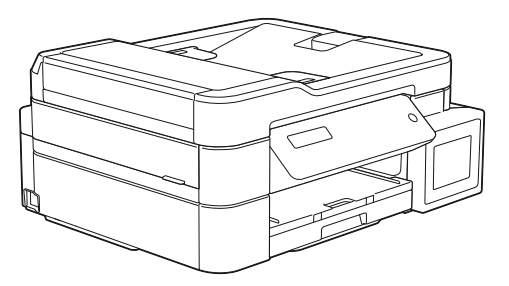

Brother iesaka glabāt šo rokasgrāmatu blakus savam Brother aparātam īsai atsaucei.

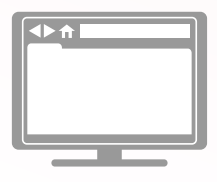

Tiešsaistes lietotāja rokasgrāmata

Advancētākām instrukcijām, informācijai un produktu specifikācijām skatīt Tiešsaistes lietotāja rokasgrāmatu vietnē support.brother.com/manuals

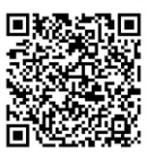

### Lietotāja ceļveži, un kur tos atrast

| Kurš ceļvedis?                        | Kāda informācija tur ir iekļauta?                                                                                                    | Kur tas ir?                                            |
|---------------------------------------|----------------------------------------------------------------------------------------------------|--------------------------------------------------------|
| Produkta drošības<br>ceļvedis         | Vispirms izlasiet šo ceļvedi. Lūdzu, izlasiet<br>drošības instrukcijas pirms aparāta uzstādīšanas.<br>Skatiet šo ceļvedi, lai gūtu informāciju par<br>prečzīmēm un juridiskajiem ierobežojumiem.                                                                                    | Drukāts/ kastē                                         |
| Ātrās uzstādīšanas<br>rokasgrāmata    | Sekojiet aparāta uzstādīšanas instrukcijām<br>attiecībā uz draiveriem un programmatūras<br>uzstādīšanu Jūsu izmantotajai operētājsistēmai<br>un pieslēguma tipam.                                                                                                    | Drukāts/ kastē                                         |
| Uzziņu rokasgrāmata                   | Apgūstiet pamata PC-Print, skenēšanas un<br>kopēšanas darbības un pamata aparāta apkopi.<br>Skatiet traucējummeklēšanas padomus.                                                                                                    | Drukāts vai uz Brother<br>instalācijas diska/<br>kastē |
| Tiešsaistes lietotāja<br>rokasgrāmata | Šis ceļvedis ietver informāciju papildu Uzziņu<br>ceļvedim.<br>Papildu informācijai par PC-Print, skenēšanu,<br>kopēšanu, interneta pakalpojumiem, mobilajām<br>funkcijām un Brother ControlCenter darbībām<br>ir ietverta noderīga informācija par aparāta<br>izmantošanu tīklā. 1 | Brother Solutions<br>centrā <sup>2</sup>               |

<sup>1</sup> Tīkla iezīmes dažiem modeļiem nav pieejamas.

<sup>2</sup> Apmeklējiet <u>support.brother.com/manuals.</u>

### Jaunākajiem draiveru atjauninājumiem

Dodieties uz sava modeļa lejupielāžu (**Downloads)** lapu Brother Solutions centra vietnē <u>support.brother.com</u>, lai lejupielādētu draiverus. Lai saglabātu aparāta modernu veiktspēju, pārbaudiet jaunākos aparātprogrammatūras atjauninājumus.

©2017 Brother Industries, Ltd. Visas tiesības paturētas.

## Jautājumi vai problēmas? Apskatiet mūsu BUJ, risinājumus un video tiešsaistē.

Dodieties uz sava modeļa **BUJ & Traucējummeklēšanas** lapu Brother Solutions centrā vietnē <u>support.brother.com</u>

- Piedāvā vairākus meklēšanas veidu
- Papildu informācijas parāda saistītos jautājumus
- · Saņem regulārus atjauninājumus, balstoties uz klientu atgriezenisko saiti.

## Vispārēja informācija

### Kontroles paneļa pārskats

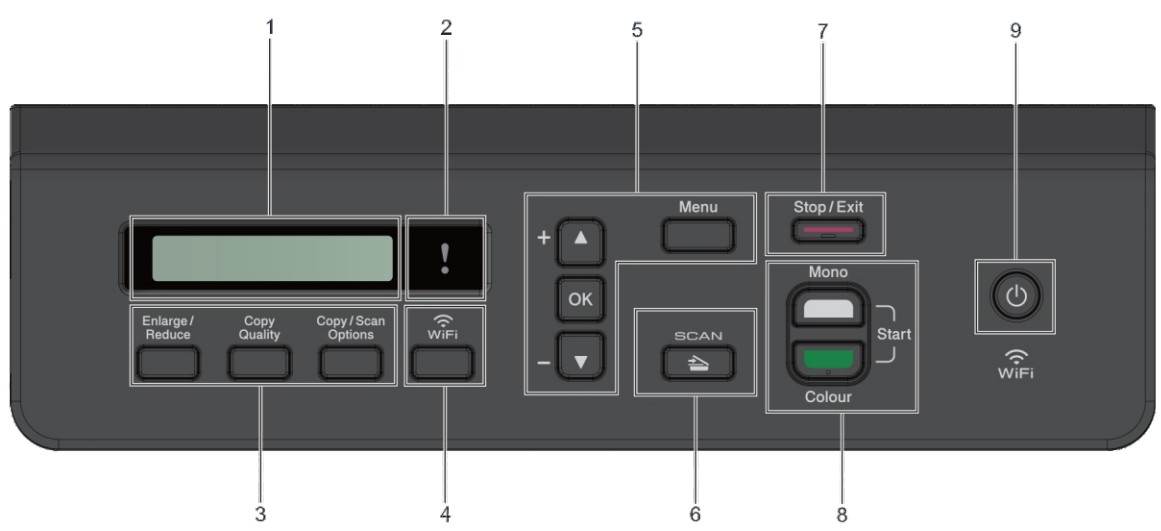

1. Šķidro kristālu displejs (LCD) Parāda ziņas, lai palīdzētu Jums uzstādīt un izmantot aparātu.

#### 2. Brīdinošā LED

Mirgo oranžā krāsā, kad LCD ekrānā parādās kļūda vai svarīga statusa ziņas.

#### 3. Kopēšanas pogas (DCP-T310)

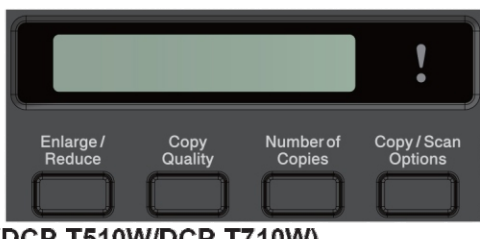

(DCP-T510W/DCP-T710W)

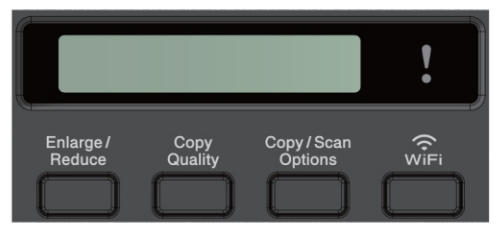

### Palielināt / Samazināt

Nospiediet, lai palielinātu vai samazinātu kopijas

- Kopijas kvalitāte Nospiediet, lai īslaicīgi mainītu kopiju kvalitāti.
- Kopiju skaits (DCP-T310) Nospiediet, lai drukātu vairākas kopijas.
- Kopēšanas / Skenēšanas iespējas Nospiediet, lai pieklūtu īslaicīgiem kopēšanas vai skanēšanas iestatījumus.

#### 4. WiFi (DCP-T510W/DCP-T710W) Nospiediet, lai konfigurētu bezvadu iestatījumus, kamēr aparāts atrodas dīkstāvē.

#### 5. Izvēlnes pogas

#### Izvēlne

Nospiediet, lai piekļūtu galvenajai izvēlnei

#### **▲**vai **▼**

Nospiediet, lai ritinātu starp izvēlnēm un iespējām.

#### OK

Nospiediet, lai izvēlētos iestatījumu.

#### 6. 📄 📤 🛛 SKENĒT

Nospiediet, lai ieslēgtu aparātu skenēšanas režīmā.

- 7. Apturēt/ Iziet
  - Nospiediet, lai apturētu darbību.
  - Nospiediet, lai izietu no izvēlnes.

#### 8. Starta pogas

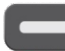

#### Vienkrāsainais Starts

- Nospiediet, lai sāktu kopēt vienkrāsainas kopijas.
- Nospiediet, lai sāktu dokumentu skenēšanu. (krāsaina vai vienkrāsaina atkarībā no skenēšanas iestatījumiem).

#### Krāsainais Starts

- Nospiediet, lai sāktu kopēt krāsainajā režīmā.
- Nospiediet, lai sāktu dokumentu skenēšanu. (krāsainā vai vienkrāsainā režīmā, atkarībā no skenēšanas iestatījuma).

#### 9. 🕐 leslēgts/ Izslēgts

Nospiediet Ulai ieslēgtu aparātu. Nospiediet un pieturiet (), lai izslēgtu

aparātu. LCD ekrānā parādās uzraksts [Shutting Down], un tas paliek uz ekrāna dažas sekundes, līdz aparāts izslēdzas.

Ja Jūs izslēdzat aparātu, izmantojot (, tas joprojām periodiski tīrīs drukas galviņu, lai saglabātu drukāšanas kvalitāti. Lai paildzinātu drukas galviņas kalpošanas ilgumu, labāku tintes efektivitāti, kā arī saglabātu drukas kvalitāti, vienmēr turiet savu aparātu pieslēgtu strāvas avotam.

### levietojiet papīru

1

levietojiet papīru papīra teknē sekojoši:

Labi izvēdiniet papīra kaudzi.

Papīra izmērs nosaka orientāciju, ievietojot papīru.

| Tekne #1                                                               | Kā ievietot papīru             |                            |
|------------------------------------------------------------------------|--------------------------------|----------------------------|
| A4/Letter<br>Executive<br>A5/A6<br>Photo 2L<br>Index card<br>Envelopes | Pielāgojiet papīra<br>vadotnes | Drukāšanas virsma: uz leju |
| Photo                                                                  | Pielāgojiet papīra<br>vadotnes | Drukāšanas virsma: uz leju |

| Manuālais padeves slots <sup>1</sup> | Kā ievietot papīru          |
|--------------------------------------|-----------------------------|
| A4/Letter                            | Drukāšanas virsma:          |
| Executive                            | uz augšu                    |
| A5/A6                                |                             |
| Photo                                | Pielāgojiet papīra vadotnes |
| Photo L/2L                           |                             |
| Index card                           |                             |
| Envelopes                            |                             |
|                                      |                             |

1 Jūs vienlaicīgi varat ievietot tiki vienu papīra lapu manuālajā padeves slotā.

Detalizētākai informācijai skatīt Tiešsaistes lietotāja ceļvedi: Papīra ievietošana.

2 Atlokiet atbalsta atloku. Mainiet papīra izmēra iestatījumu aparāta izvēlnē, ja nepieciešams.

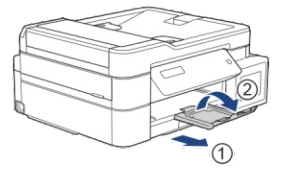

### levietojiet dokumentus

Novietojiet dokumentus automātiskajā dokumentu padevē vai uz skenera stikla, kā parādīts ilustrācijā.

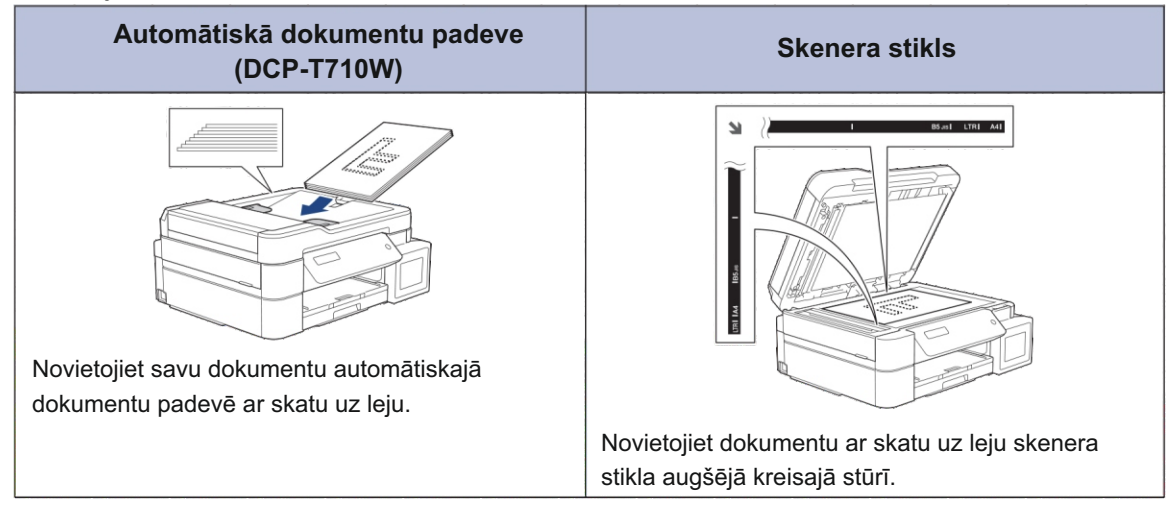

Drukāšana

### Drukājiet no sava datora

Pirms drukāšanas darbības uzsākšanas apstipriniet sekojošo:

- Pārliecinieties, ka esat uzstādījis Brother programmatūru un draiverus.
- Pārliecinieties, ka USB kabelis ir pieslēgts pareizi, vai arī aparāts ir pieslēgts tīklam, izmantojot Jūsu bezvadu piekļuves punktu/ rūteri.

#### Drukājiet dokumentu (Windows<sup>®</sup>)

- 1 Izvēlieties drukāšanas komandu savā lietotnē.
- 2 Izvēlieties Brother DCP-XXXX Printer (kur XXXX ir Jūsu modeļa nosaukums).
- 3 Klikšķiniet Print.
- A Pabeidziet drukāšanas darbību.

#### Drukājiet dokumentu (Mac)

- No lietotnes, piemēram Apple TextEdit, klikšķiniet File menu, tad izvēlaties Print.
- 2 Select Brother DCP-XXXX (where XXXX is the name of your model).
- 3 Klikšķiniet Print.

### Dažādas drukāšanas iezīmes

Lai izmantotu dažādas drukāšanas iezīmes, klikšķiniet drukāšanas īpašību vai preferenču pogu, lai mainītu iestatījumus.

Drukājiet vairāk par vienu lapu uz vienas papīra lapas (N lapas 1)

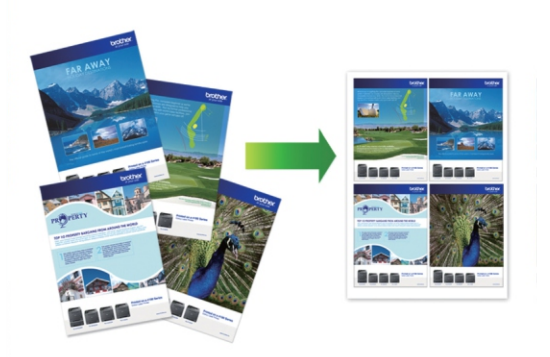

Windows® operētājsistēmai:

Detalizētākai informācijai skatīt *Tiešsaistes lietotāja rokasgrāmatu: Drukājiet no sava datora (Windows*®).

Mac operētājsistēmai:

Detalizētākai informācijai skatīt *Tiešsaistes lietotāja rokasgrāmatu: Drukājiet no sava datora (Windows*®)..

Pabeidziet drukāšanas darbību.

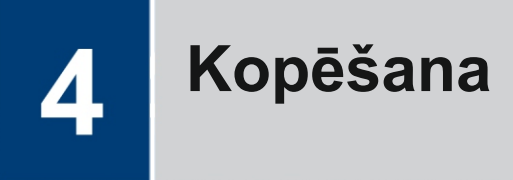

### Kopējiet dokumentu

- 1 Pārliecinieties, ka esat ievietojis pareizā izmēra papīru pareizajā teknē.
- 2 levietojiet dokumentu.
- 3 levadiet kopiju skaitu vienā no sekojošajiem veidiem:
  - (DCP-T310) Atkārtoti nospiediet Number of Copies.
  - (DCP-T510W/DCP-T710W) Nospiediet ▲ vai ▼ uz vadības paneļa.
  - Mainiet kopēšanas iestatījumus, ja nepieciešams.
    - a. Uz vadības paneļa nospiediet **Options** vai **Copy / Scan Options.**
    - b. Nospiediet ▲ vai ▼, lai izvēlētos kopēšanas iestatījumus. Kad parādās nepieciešamais iestatījums, nospiediet OK.
- 5 Kad darbība ir pabeigta, nospiediet Mono Start vai Colour Start.

Lai apturētu kopēšanu, nospiediet Stop/ Exit

### Citas kopēšanas iespējas

Jūs varat izmantot dažādas drukāšanas iezīmes, mainot iestatījumus. Nospiediet **Options** vai **Copy buttons**.

#### Palielināt vai samazināt kopētos attēlus

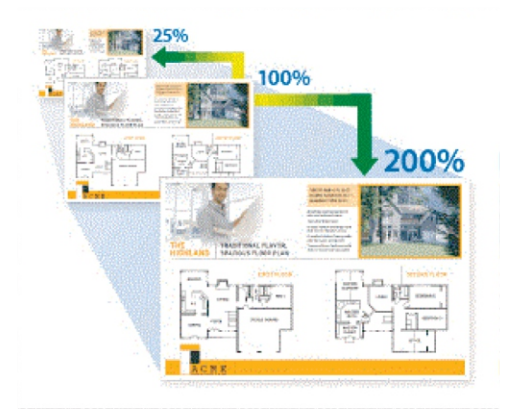

#### Kopiju izkārtojums (N kopijas 1 vai Plakāts)

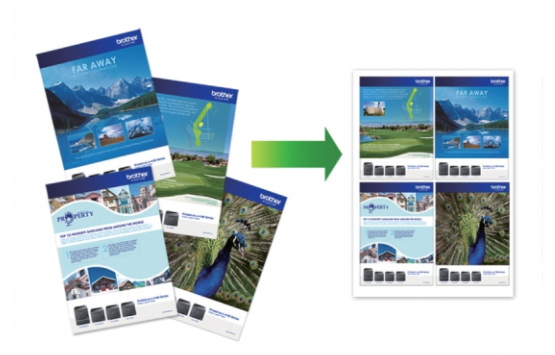

Detalizētākai informācijai skatīt *Tiešsaistes* lietotāja rokasgrāmatu: Kopēšana

5

### Skenēšana

### Pirms skenēšanas

Pirms skenēšanas apstipriniet sekojošo:

- Pārliecinieties, ka esat programmatūru un draiverus.
- Pārliecinieties, ka USB kabelis ir pieslēgts pareizi, vai arī esat pieslēgts pie tīkla, izmantojot bezvadu piekļuves punktu/ rūteri.

### Skenējiet no sava datora

Pastāv vairāki veidi, kā Jūs varat izmantot savu datoru, lai skenētu fotogrāfijas un dokumentus ar Brother aparātu. Izmantojiet programmatūras lietotnes, ko piedāvā Brother, vai izmantojiet savu iecienītāko skenēšanas lietojumprogrammu.

Papildu informācijai skatīt *Tiešsaistes lietotāja rokasgrāmatu: Skenēšana no Jūsu datora (Windows*®) vai skenēšana no *Jūsu datora (Mac).* 

### Skenējiet, izmantojot skenēšanas pogu uz aparāta

levietojiet dokumentu.

2 Nospiediet 💫 (SCAN).

- 3 Nospiediet ▲ vai ▼, lai izvēlētos opciju [Scan to PC], tad nospiediet OK.
- 4 Nospiediet ▲ vai ▼, lai izvēlētos opciju [File], tad nospiediet OK.
- 5 Ja aparāts tiek pieslēgts, izmantojot tīklu, nospiediet ▲ vai ▼, lai izvēlētos

datoru, uz kurieni vēlaties nosūtīt datus, tad nospiediet **OK**.

Ja LCD ekrānā parādās pieprasījums ievadīt PIN, izmantojiet vadības paneli, lai datoram ievadītu četru ciparu PIN, tad nospiediet **OK**.

**6** Veiciet vienu no sekojošajām darbībām:

- Lai mainītu iestatījumus, nospiediet Options vai Copy / Scan Options, tad dodieties uz nākamo soli.
- Lai izmantotu noklusējuma iestatījumus, nospiediet Mono Start vai Colour Start.
- [Scan Type] [Skenēšanas veids] ir atkarīgs no noklusējuma iestatījumiem. Nospiežot Mono Start vai Colour Start iestatījumus nevar mainīt.
- Lai izmantotu skenēšanas iespējas, datoram ar ControlCenter4 (Windows®) vai Brother iPrint&Scan (Mac) uzstādīto programmatūru ir jābūt pieslēgtam aparātam.
- 7 Aparāts Jums piedāvās iestatīt ienu no sekojošajiem skenēšanas iestatījumiem. Nospiediet ▲ vai ▼, lai izvēlētos vēlamo iespēju, tad nospiediet OK, lai turpinātu skenēšanu.
  - [Scan Type]
  - [Resolution]
  - [File Type]
  - [Document Size]
  - [Remove Bkg Clr]

### Nospiediet Mono Start vai Colour Start.

[Scan Type][Skenēšanas veids] ir atkarīgs no Jūsu izvēlētajiem iestatījumiem. Nospiežot **Mono Start** vai **Colour Start** iestatījumus nevar mainīt.

### Ikdienas apkope

### Pārbaudiet drukas kvalitāti

Ja parādās izbalējusi vai svītraina druka un krāsas, vai Jūsu izdrukās trūkst teksta, drukas galviņas sprauslas var būt nosprostotas. Izdrukājiet drukas kvalitātes pārbaudes lapu un skatiet sprauslu pārbaudes veidu.

- Nospiediet Menu.
- 2 Nospiediet ▲ vai ▼, lai izvēlētos sekojošo:
  - a. Izvēlieties [Maintenance]. Nospiediet OK.
  - b. Izvēlieties [ImproveQuality].
     Nospiediet **OK**.
  - c. Izvēlieties [Check Quality].
     Nospiediet OK.
- 3 Nospiediet Colour Start. Aparāts drukā Drukas kvalitātes pārbaudes lapu.
- 4 Pārbaudīt krāsas bloku kvalitāti uz lapas.
- LCD ekrānā parādās jautājums par drukas kvalitāti. Veiciet vienu no sekojošajām darbībām:
  - Ja visas līnijas ir skaidras un redzamas, nospiediet ▲, lai izvēlētos [Yes]. Nospiediet Stop/Exit, lai pabeigtu drukas kvalitātes pārbaudi.
  - Ja trūkst līniju, (skatīt zemāk Poor), nospiediet V, lai izvēlētos [No].

#### OK (DCP-T310/DCP-T510W)

|   |   |   |   |   |   | _ | _ | _ | _ |
|---|---|---|---|---|---|---|---|---|---|
|   |   | _ | _ | _ | _ | _ | - | _ | _ |
| _ | _ | _ | _ | _ | _ | _ |   | _ |   |
| _ | _ | _ | _ | _ | _ | _ | _ | _ | _ |
| _ | _ | _ | _ | _ | — | _ | _ | _ | _ |
|   | _ | _ | _ | _ |   | _ | _ | _ |   |
|   | _ | _ | _ | _ | _ | _ | _ | _ | _ |
| _ | _ | _ | _ | _ | _ |   | _ | _ | _ |
| _ | _ | _ | _ | _ | _ | _ |   |   |   |
|   | _ | _ |   |   |   |   |   |   |   |

#### Vāja (DCP-T310/DCP-T510W)

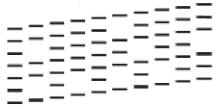

IIIIIII Vāja (DCP-T710W) 

OK (DCP-T710W)

6 LCD ekrānā parādās aicinājums pārbaudīt katras krāsas kvalitāti. Nospiediet ▲ vai ▼, lai izvēlētos vienu no veidiem, kas vistuvāk atbilst drukas rezultāta,, tad nospiediet OK.

Atsaucieties uz zemāk doto piemēru, lai pārbaudītu drukas kvalitāti.

| Drukas<br>kvalitāte | DCP-T310/<br>DCP-T510W | DCP-T710W       |
|---------------------|------------------------|-----------------|
| Neviens             |                        |                 |
| Daži                |                        |                 |
| Aptuveni<br>puse    | <br>=                  |                 |
| Daudzi              | <br>=                  | = =-<br>=-<br>= |

- 7 Veiciet vienu no sekojošajām darbībām:
  - Ja ir nepieciešama drukas galviņas tīrīšana, nospiediet Colour Start, lai sāktu tīrīšana procedūru.
  - Ja drukas galviņas tīrīšana nav nepieciešama, nospiediet Stop/Exit, lai pabeigtu drukas kvalitātes pārbaudi.

8 Pēc tam, kad tīrīšanas procedūra ir pabeigta, nospiediet ▲. Tad nospiediet Colour Start.

Aparāts vēlreiz drukā drukas kvalitātes pārbaudes lapu. Vēlreiz pārbaudiet lapas četru krāsas bloku drukas kvalitāti. Ja esat tīrījis drukas galviņu vismaz piecas reizes, bet drukas kvalitāte nav uzlabojusies, mēģiniet to notīrīt vēlreiz 1-3 reizes. Ja drukas kvalitāte joprojām nav mainījusies, sazinieties ar Brother klientu apkalpošanas nodaļu vai ar vietējo Brother izplatītāju.

### SVARĪGI

NEAIZTIECIET drukas galviņu! Tas var izraisīt paliekošu bojājumu un anulēt drukas galviņas garantiju.

Ja drukas galviņas sprausla ir nosprostota, drukātais piemērs izskatās šādi:

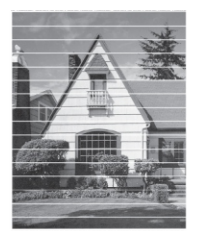

Pēc tam, kad drukas galviņas sprauslas ir iztīrītas, horizontālās līnijas pazūd.

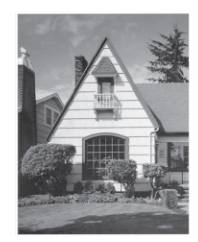

Papildu detalizētai informācijai skatiet Tiešsaistes lietotāja rokasgrāmatu: Ja saskaraties ar grūtībām, lietojot aparātu.

### No sava Brother aparāta pārbaudiet drukas izlīdzinājumu

Ja Jūsu izdrukātais teksts kļūst izplūdis vai attēli kļūst blāvi pēc aparāta transformēšanas, pielāgojiet drukas izlīdzinājumu.

Nospiediet Menu.

- 9 Nospiediet ▲ vai ▼, lai izvēlētos sekojošo:
  - a. Izvēlieties [Maintenance]. Nospiediet OK.
  - b. Izvēlieties [ImproveQuality].
     Nospiediet **OK**.
  - c. Izvēlieties [Alignment]. Nospiediet OK.
- 3 Nospiediet Mono Start vai Colour Start. Aparāts sāk drukāt drukas izkārtojuma pārbaudes lapu.

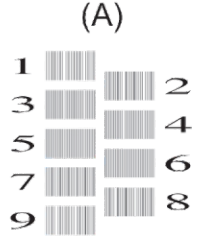

4 Izvēlieties testa izdruku daudzumu vienā no sekojošajiem veidiem:

• DCP-T310/DCP-T510W/DCP-T710W Šablonam (A) nospiediet ▲ vai ▼, lai izvēlētos testa izdruku daudzumu ar vismazāk redzamajām vertikālajām svītrām (1-9), tad nospiediet OK.

Augstāk minētajā piemērā, līnijas numurs 6 ir vislabākā izvēle. Atkārtojiet šo soli visiem šabloniem.

Ja drukas izlīdzinājums nav pielāgots pareizi, teksts izskatās neskaidrs vai šķībs, kā šajā piemērā.

ABC ABC АВС ABC

Pēc tam, kad drukas izlīdzinājums ir pareizi pielāgots, teksts izskatās šādi.

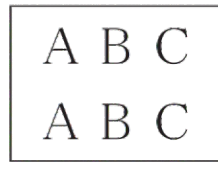

5 Nospiediet Stop/Exit.

Traucējummeklēšana

Lietojiet šo sadaļu, lai atrisinātu problēmas, ar kurām Jūs varētu sastapties, izmantojot savu Brother aparātu.

### Identificējiet problēmu

Pat tad, ja šķiet, ka Jūsu aparātam ir problēma, Jūs varat pašrocīgi atrisināt lielāko daļu no tām.

Pirmkārt, pārbaudiet sekojošo:

- · Aparāta barošanas kabelis ir ievienots pareizi un aparāts ir ieslēgts.
- Visas aparāta oranžās aizsargājošās daļas ir noņemtas.
- · Gan skenera pārsegs, gan sastrēgumu tīrīšanas nodalījuma pārsegs ir pilnībā aizvērts.
- · Papīrs papīra teknē ir ievietots pareizi.
- Interfeisa kabeļi ir droši pieslēgti aparātam un datoram, vai bezvadu savienojums ir iestatīts gan Jūsu aparātā, gan datorā.
- (Tīkla modeļiem) Piekļuves punkts (bezvadu tīklam), rūteris, vai mezgls ir ieslēgts un tā indikators mirgo

Lai atrastu kļūdu un risinājumu, pārbaudiet LCD ekrānu vai aparāta statusu sava datora **Status Monitor (Brother statusa pārraudzība).** 

| Izmantojot LCD                                                                                                    | Izmantojot statusa monitoru                                                                                                    |
|----------------------------------------------------------------------------------------------------|----------------------------------------------------------------------------------------------------|
| <ol> <li>Sekojiet ziņām uz LCD ekrāna.</li> <li>Skatiet instrukcijas sekojošajā kļūdu un<br/>apkopes ziņu tabulā.</li> <li>Ja Jūs nevarat atrisināt kļūdu, skatiet<br/><i>Tiešsaistes lietotāja rokasgrāmatu: Kļūdu un</i><br/><i>apkopes.</i></li> </ol> | <ul> <li>Veiciet dubultklikšķi uz ikonas uzdevumjoslā.</li> <li>Katra ikonas krāsa norāda uz aparāta statusu.</li> <li>Klikšķiniet uz traucējummeklēšanas (Troubleshooting) pogas, lai piekļūtu Brother traucējummeklēšanas mājas lapai.</li> </ul> |
|                                                                                                    |                                                                                                    |

### Kļūdu un apkopes ziņas

Visbiežāk sastopamo kļūdu un apkopes paziņojumi ir apkopoti tabulā. Papildu informācijai skatiet *Tiešsaistes lietotāja rokasgrāmatu.* 

Jūs pats varat izlabot lielāko daļu kļūdu, kā arī veikt ikdienas apkopi. Ja Jums ir nepieciešams vairāk padomu, dodieties uz sava modeļa **BUJ &Traucējummeklēšanas** vietni Brother Solutions centra vietnē support.brother.com.

| Kļūdas paziņojums            | Darbība                                                                                                    |
|------------------------------|----------------------------------------------------------------------------------------------------|
| B&W Print Only<br>Refill [X] | <ul> <li>Atlikušās tintes daudzums vienā vai vairākās tintes tvertnēs (izņemot melno) ir zems.</li> <li>Papildiniet tintes tvertni.</li> <li>Detalizētākai informācijai skatiet <i>Tiešsaistes lietotāja rokasgrāmatu: Piepildiet tintes tvertnes.</i></li> <li>Aparāts var apturēt visus drukāšanas darbus un, iespējams, Jūs nevarēsiet izmantot aparātu, kamēr nepiepildīsiet tvertni sekojošs gadījumos:</li> <li>Ja Jūs atslēdzat aparātu no strāvas.</li> <li>Ja Jūs izvēlaties <b>Slow Drying Paper</b> opciju aparātā vai printera draiverī.</li> </ul> |
| Cannot Print<br>Refill [X]   | <ul> <li>Atlikušās tintes daudzums vienā vai vairākās tintes tvertnēs ir zems.</li> <li>Aparāts apturēs visas drukāšanas darbības.</li> <li>Piepildiet tintes tvertni.</li> <li>Detalizētākai informācijai skatiet Tiešsaistes lietotāja rokasgrāmatu:</li> <li>Tvertņu uzpilde.</li> <li>Jūs joprojām varat skenēt pat tad, ja tintes līmenis ir zems, vai arī ir</li> <li>* nepieciešama tintes tvertnes papildināšana.</li> </ul>                                                                                                    |
| Change Paper?                | Šī ziņa parādās, kad iestatījums apstiprināt papīra veidu un lielumu ir<br>iespējots.<br>Neparādiet šo apstiprinājuma ziņu, mainiet iestatījumu uz Off (izslēgts).<br>Detalizētākai informācijai skatīt Tiešsaistes lietotāja rokasgrāmatu:<br>Mainīt papīra izmēra iestatījumus.                                                                                                    |
| Close ink cover.             | Tintes tvertnes pārsegs aizvērtajā pozīcijā nav slēgts.<br>Cieši aizveriet tintes tvertnes pārsegu, līdz tas noslēdzas tam atbilstošajā vietā.                                                                                                    |
| Data Remaining               | Nospiediet <b>Stop/Exit</b> . Aparāts atcels drukāšanas darbu un izdzēsīs to no atmiņas. Mēģiniet drukāt vēlreiz.                                                                                                    |
| Document Jam                 | Dokuments netika pareizi ievietots vai padots, vai arī no ADF skenētais<br>dokuments bija pārāk garš.<br>Detalizētākai informācijai skatīt <i>Tiešsaistes lietotāja rokasgrāmata:</i><br><i>Dokumentu sastrēgumi.</i>                                                                                                    |
| High Temperature             | Pēc istabas atvēsināšanas ļaujiet aparātam atdzist līdz istabas temperatūrai. Mēģiniet atkārtoti, līdz aparāts ir atdzisis.                                                                                                    |

| Kļūdas paziņojums | Darbība                                                                                                    |
|-------------------|----------------------------------------------------------------------------------------------------|
| Ink Low           | Atlikušās tintes daudzums vienā vai vairākās tvertnēs ir zems.<br>Skatieties caur tintes tvertnes lodziņu, lai pārliecinātos par patieso<br>atlikušās tintes daudzumu.                                                                                                    |
|                   | Ja atlikušās tintes līmenis atbilst zemākajai minimālajai tintes<br>daudzuma atzīmei vai ir zem tās, papildiniet tvertni.<br>Detalizētākai informācijai skatīt <i>Tiešsaistes lietotāja rokasgrāmatu:</i><br><i>Tintes tvertnes.</i><br>Jūs varat veikt skenēšanas darbus arī tad, ja tintes līmenis ir zems,<br>* vai arī tvertne ir jāpapildina. |
| InkBox Full       | Tintes absorbētājs ir jānomaina. Sazinieties ar Brother klientu<br>apkalpošanas nodaļu vai Jūsu vietējo Brother pilnvaroto apkalpošanas<br>centru attiecībā uz aparāta remontu.                                                                                                    |
| InkBox NearFull   | <ul> <li>Tintes absorbētājs ir drīz jāmaina. Sazinieties ar Brother klientu<br/>apkalpošanas daļu vai vietējo Brother izplatītāju.</li> <li>Tintes absorbētājs uztver nelielu daudzumu tintes, kas ir ticis izdalīts<br/>drukas galviņas tīrīšanas laikā.</li> </ul>                                                                               |
| Low Temperature   | Pēc istabas sasildīšanas ļaujiet aparātam uzsilt līdz istabas<br>temperatūrai. Kad aparāts ir uzsilis, mēģiniet atkārtoti.                                                                                                    |
| No Paper Fed      | <ul> <li>Veiciet vienu no sekojošajām darbībām:</li> <li>Atkārtoti piepildiet papīra tekni, tad nospiediet Mono Start vai</li> <li>Colour Start.</li> <li>Izņemiet papīru un ievietojiet to atkārtoti, tad nospiediet Mono<br/>Start vai Colour Start.</li> </ul>                                                                                  |
|                   | Papīrs netika ievietots manuālās padeves slota centra pozīcijā.<br>Izņemiet papīru un atkārtoti ievietojiet to manuālās padeves slota vidū,<br>tad sekojiet LCD instrukcijām.                                                                                                    |
|                   | Detalizētākai informācijai skatīt <i>Tiešsaistes lietotāja rokasgrāmatu:</i><br><i>Manuālās padeves slots.</i><br>Sastrēguma tīrīšanas nodalījums nav pareizi aizvērts.                                                                                                    |
| Out of Memory     | <ul> <li>Ja kopēšanas darbība ir aktīva:</li> <li>Nospiediet Stop/Exit un gaidiet, kamēr darbības, kas ir aktīvas, tiek pabeigtas, tad mēģiniet atkal.</li> </ul>                                                                                                    |
|                   | <ul> <li>Nospiediet Mono Start vai Colour Start , lai kopētu līdz šim brīdim<br/>skenētās kopijas.</li> </ul>                                                                                                    |

| Kļūdas paziņojums | Darbība                                                                                                    |
|-------------------|----------------------------------------------------------------------------------------------------|
| Paper Jam         | Izņemiet iestrēgušo papīru.                                                                                                    |
|                   | Detalizētākai informācijai skatīt <i>Tiešsaistes lietotāja rokasgrāmatu:</i><br>Printera vai papīra sastrēgums.                                                                           |
|                   | Pārliecinieties, ka papīra vadotnes atbilst papīra izmēram.                                                                                                    |
|                   | Nekad nelieciet manuālās padeves slotā vairāk par vienu papīra lapu<br>vienlaicīgi. Pagaidiet, kamēr LCD ekrānā parādās aicinājums ievietot<br>nākamo papīra lapu manuālās padeves slotā. |
|                   | Iztīriet papīra padeves veltnīšus.                                                                                                    |
|                   | Detalizētākai informācijai skatīt <i>Tiešsaistes lietotāja rokasgrāmatu:</i><br>Iztīrīt papīra padeves veltnīšus.                                                                         |
| Print Unable XX   | Papīrā atrodas svešķermenis, piemēram, papīra saspraude, papīra<br>gabaliņš.                                                                                                    |
|                   | Atveriet skenera pārsegu un izņemiet visus svešķermeņus un papīra strēmeles no aparāta iekšienes.                                                                                         |
|                   | Ja kļūdas paziņojums joprojām ir aktīvs:                                                                                                    |
|                   | <ul> <li>Atvienojiet aparātu no strāvas padeves uz vairākām minūtēm, tad<br/>pieslēdziet to atkārtoti.</li> </ul>                                                                         |
| Repetitive No     | Iztīriet papīra padeves veltnīšus!                                                                                                    |
| Paper Fed         | Detalizētākai informācijai skatiet <i>Tiešsaistes lietotāja rokasgrāmatu:</i><br>Papīra padeves veltnīšu tīrīšana.                                                                        |
| Scan Unable XX    | <ul> <li>Atvienojiet aparātu no strāvas uz vairākām minūtēm, tad pieslēdziet<br/>to atkārtoti.</li> </ul>                                                                                 |
| Size Mismatch     | <ol> <li>Pārbaudiet, vai Jūsu aparāta displejā izvēlētais papīra izmērs<br/>atbilst papīra izmēram teknē.</li> </ol>                                                                      |
|                   | Detalizētākai informācijai skatiet <i>Tiešsaistes lietotāja rokasgrāmatu:</i><br>Papīra izmaiņa un veida maiņa.                                                                           |
|                   | <ol> <li>Pārliecinieties, ka esat ievietojis papīru portreta pozīcijā, iestatot<br/>papīra vadotnes pie indikatoriem Jūsu izvēlētajam papīra veidam.</li> </ol>                           |
|                   | <ol> <li>Pēc tam, kad esat atzīmējis papīra izmēru un pozīciju, sekojiet<br/>instrukcijām LCD ekrānā.</li> </ol>                                                                          |
|                   | Ja drukājiet no sava datora, pārliecinieties, ka Jūsu izvēlētā papīra<br>izmērs printerī atbilst papīra veidam vadotnē.                                                                   |
|                   | Detalizētākai informācijai skatiet <i>Tiešsaistes lietotāja rokasgrāmatu:</i><br>Drukāšanas iestatījumi (Windows®) vai Drukāšanas opcijas (Mac).                                          |
| Tray not detected | Lēnām pilnībā iestumiet papīra tekni aparātā.                                                                                                    |
|                   | Papīrs vai svešķermenis ir aizkavējis papīra pareizu ievietošanu.<br>Izvelciet papīra tekni no aparāta un izņemiet iestrēgušo papīru vai<br>svešķermeni.                                  |
|                   | Ja nevarat atrast vai izņemt iestrēgušo papīru, skatiet <i>Lietotāja</i> rokasgrāmatu: Printera vai papīra sastrēgums.                                                                    |

Saistītā informācija
Piederumu specifikācijas skatīt 19.lappusē

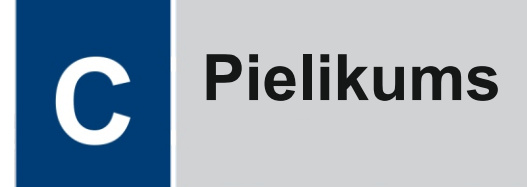

### levadiet tekstu savā Brother aparātā

• Pieejamās rakstzīmes atšķiras atkarībā no valsts.

lespējams, Jums vajadzēs ievadīt tekstu aparātā.

#### Skaitļu, burtu un simbolu ievadīšana

 Atkārtoti nospiediet ▲ vai ▼, lai ievadītu skaitli, burtu vai simbolu, kuru vēlaties izvēlēties, un nospiediet OK, lai to ievadītu. Atkārtojiet šo darbību katrai rakstzīmei, līdz numurs vai vārds ir pilnīgs, tad nospiediet OK.

#### Atstarpju ievadīšana

• Lai ievadītu atstarpi, atkārtoti nospiediet ▲ vai V, lai izvēlētos atstarpi, tad nospiediet OK.

#### Korekciju veikšana

 Ja esat ievadījis nepareizu burtu daudzumu un vēlaties to mainīt, vairākkārt nospiediet Enlarge / Reduce vai Number of copies, lai virzītu kursoru zem nepareizās rakstzīmes. Tad atkārtoti nospiediet ▲ vai V, lai ievadītu pareizo burtu.

### Informācija par atbilstību Komisijas Regulai 801/2013

| Modeļi              | Enerģijas patēriņš<br>Dīkstāve tīklā <sup>1</sup> |
|---------------------|---------------------------------------------------|
| DCP-T310            | Apmēram 0,7 W                                     |
| DCP-T510W/DCP-T710W | Apmēram 1,0 W                                     |

1 Visas tīkla pieslēgvietas ir aktivizētas un pieslēgtas

#### Kā iespējot/atspējot bezvadu LAN

- (DCP-T510W/DCP-T710W) Lai ieslēgtu un izslēgtu bezvadu tīkla savienojumu, nospiediet Menu, un tad nospiediet ▲ vai V, lai izvēlētos sekojošo:
  - 1. Izvēlieties [Network]. Nospiediet OK.
  - 2. Izvēlieties [WLAN Enable]. Nospiediet OK.
  - 3. Izvēlieties [On] or [Off]. Nospiediet OK.

### Piederumu specifikācijas

| Tinte                      | Aparāts izmanto parastās melnās, dzeltenās, ciāna un madžentas krāsu<br>tintes tvertnes, kas ir atdalītas no drukas galviņas.                                                                                                    |
|----------------------------|----------------------------------------------------------------------------------------------------|
| Tintes pudeles<br>darbmūžs | Kad Jūs pirmo reizi pildīsiet tvertni, aparāts izmantos tādu tintes daudzumu, lai piepildītu tintes padeves trubas augstas kvalitātes izdrukām. Šis process notiks tikai vienu reizi. Pēc tam, kad process būs pabeigts, tintes pudelēm, kas tiek piedāvātas kopā ar aparātu, būs zemāks ražīgums salīdzinājumā ar standarta tintes pudelēm (apmēram 95% melnajai un 90% krāsainajai tintei). Izmantojot visas sekojošās tintes pudeles, Jūs varat izdrukāt noteikto lappušu skaitu. |
| Rezerves<br>piederumi      | <melnas pudele="" tintes=""> BTD60BK<br/><dzeltenas pudele="" tintes=""> BT5000Y<br/><ciāna pudele="" tintes=""> BT5000C<br/><madžentas pudele="" tintes=""> BT5000M<br/>Melna - aptuveni 6500 lappušu<sup>1</sup><br/>Dzeltena, ciāna un madžentas - aptuveni 5000 lappuses<sup>1</sup></madžentas></ciāna></dzeltenas></melnas>                                                                                                    |

 Minētie aptuvenie ražīgumi tika secināti, balstoties uz Brother oriģinālo metodiku, izmantojot testa modeļus ISO/IEC 24712. Minētie aptuvenie ražīgumi nav balstīti uz ISO/IEC 24711.

### 

Ja Jūs izmantojat Windows®, veiciet dubultklikšķi uz **Brother Creative Center** ikonas savā darbvirsmā, lai piekļūtu mūsu **BEZMAKSAS** tīmekļa vietnei, kas ir izstrādāta kā resurss, lai palīdzētu Jums vienkārši radīt un drukāt pielāgotos materiālus biznesam un izmantošanai mājās ar fotogrāfijām, tekstu un radošumu.

Macintosh lietotāji var piekļūt Brother Creative Center šajā tīmekļa adresē: <u>www.brother.com/creativecenter</u>

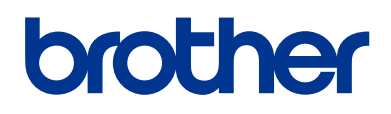

Apmeklējiet mūs globālajā tīmeklī <u>www.brother.com</u>

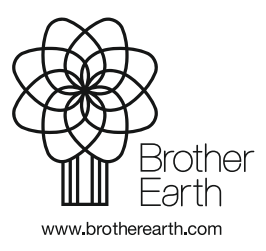

CEE-LV Versija A